# Complétez votre Feuille de match (accessible dès que le match apparaît en ligne : 10 jours avant le match)

- Cliquez sur le nom de votre club correspondant à la date du match que vous souhaitez sélectionner (Ex : « Aische »)
  - → Vous obtenez les informations relatives au match (« Données du match » : Terrain, adresse, arbitre + ses frais de déplacements et prestation)
- 1. Créer votre sélection de joueurs pour le match : Cliquez sur « Joueurs »

Conseil : Utilisez soit « sélection depuis noyau », soit « copier joueurs match précédent »

#### Sélection depuis noyau

- Cliquez sur « Sélection depuis noyau »
- Ajoutez tous les joueurs que vous désirez sélectionner (en cliquant dans le cadre à côté du nom)
- Cliquez sur « Ajouter »
- Indiquez le numéro de chaque joueur dans la colonne N°
- Cochez les 11 joueurs titulaires dans la colonne « Eff »
  - → Le nombre de joueurs sélectionné est indiqué ( ) en dessous de Eff
- Cochez les remplaçants dans la colonne « Remp »
- Cochez la case correspondant au nom de votre capitaine dans la colonne « Cap »
- Cochez le ou les gardiens dans la colonne « GK »
- Cliquez sur « Sauvegarder »
  - → Si vous avez fait des erreurs, des messages d'erreurs apparaissent, il ne vous reste plus qu'à les corriger dans la sélection.

#### Copier joueurs match précédent

- Tous les joueurs du match précédent seront copiés
  - → Vous n'aurez plus qu'à apporter les modifications pour le nouveau match <u>Ex.</u> : remplacer un joueur blessé de la sélection par un joueur valide
  - → Si un JOUEUR est suspendu, un message d'erreur vous le signalera (libre à vous de le sélectionner)
  - ➔ Actuellement, il n'y a pas encore de message d'erreur, ça arrivera pour la mi- saison. Ce message d'erreur sera visible dans la colonne « remarque » située à côté du nom du joueur
  - → C'est au club de vérifier si le joueur peut jouer

#### 2. Créer votre sélection du staff pour le match : Cliquez sur « Staff »

<u>Conseil :</u> Utilisez soit « Sélection du staff technique du club » ou « Copier staff technique du match précédent »

#### Sélection du staff technique du club

- Cliquez sur « Sélection du staff technique du club »
- Sélectionnez toutes les personnes que vous désirez ajouter à votre staff
- Indiquez leur fonction à l'aide de la liste déroulante
  ! Il doit y avoir obligatoirement 1 « délégué d'équipe officiel » à chaque match ! (pour l'équipe qui joue à domicile)

## Copier staff technique du match précédent

- Cliquez sur « Copier staff technique du match précédent »
- → Vous n'aurez plus qu'à apporter les modifications pour le nouveau match

Conseil : pour ajouter une seule personne dans le staff entrez son nom ou prénom à côté de « Staff ». Cliquez ensuite sur « Ce Staff » pour ajouter la personne dans votre Staff

→ Cliquez sur « Sauvegarder » pour sauvegarder votre Staff

### 3. <u>Confirmez votre sélection de joueurs et le staff</u>

- Revérifiez toutes les données concernant les joueurs et le staff
- « Validation feuille de match »
  - Si aucune erreur, vous aurez ;
    Sélection du Staff Technique V
    Sélection des joueurs V
- → Vous pouvez cliquer sur « envoyer », votre feuille de match est clôturée, vous ne pourrez plus la modifier, sauf si l'arbitre la rouvre (<u>Ex.</u> : joueur blessé à l'échauffement)
  - S'il reste une erreur, vous aurez une croix rouge indiqué (vous devrez retourner dans votre staff ou dans votre noyau de joueurs et modifier les erreurs)